## Q 単線記号(機器記号)を配置後に、大きさを変えたい

## A [記号サイズの変更]で変更します

単線記号や、単線で配置した機器器具の大きさを、[記号サイズの変更]で変更できます。

| 4 | 記号を選択し、コンテキストメニュー                                    | の[記号サイズの変更]を選択します。                                                                                                  |               |  |
|---|------------------------------------------------------|----------------------------------------------------------------------------------------------------|---------------|--|
| I |                                                      | <mark>°° →</mark> 🗶                                                                                                 |               |  |
|   |                                                      | <ul> <li>部材の編集</li> <li>配光データの編集</li> <li>添字の追加</li> <li>記号サイズの変更</li> <li>点検口の配置</li> <li>メンテナンススペースの配置</li> </ul> |               |  |
| 2 | [記号サイズの変更]ダイアログでサイン                                  | イズや倍率を入力して大きさを変更し、                                                                                                  | [OK]をクリックします。 |  |
|   |                                                      |                                                                                                    |               |  |
|   | 記号サイズの変更                                             | ×                                                                                                    |               |  |
|   | サイズ                                                  | 倍率                                                                                                    |               |  |
|   | 実寸 横 1200 × 縦 300 mm                                 | 横 100 % 🗸 X縦 100 % 🗸                                                                                                |               |  |
|   |                                                      | 置換対象                                                                                                    |               |  |
|   |                                                      | ○ 選択記号のみ ○ 同じ単線記号ID、名称                                                                                              |               |  |
|   |                                                      | OK キャンセル                                                                                                    |               |  |
|   |                                                      |                                                                                                    |               |  |
|   | 用紙サイズの記号                                             |                                                                                                    |               |  |
|   | 記号サイズの変更                                             | ×                                                                                                    |               |  |
|   | サイズ                                                  | 倍率                                                                                                    |               |  |
|   | ~1/10 横 15 mm × 縦 3.75 mm                            | 横 125 % × 縦 125 % V サイズと                                                                                            | :倍率を縮尺ごとに     |  |
|   | 1/20 横 15 mm ×縦 3.75 mm                              | 横 125 % ×縦 125 % 変更で                                                                                                | きます。          |  |
|   | 1/30 積 15 mm × 祉 3./5 mm<br>1/50 構 15 mm × 従 3.75 mm | 横 125 % ✓ × 縦 125 % - ✓ ▲ → → → → → → → → → → → → → → → → → →                                                       |               |  |
|   | 1/100 横 12 mm ×縦 3 mm                                | 横 100 % ~ ×縦 100 % ~                                                                                                |               |  |
|   | 1/200 横 9.6 mm × 縦 2.4 mm                            | 横 80 % ✓ ×縦 80 % ✓                                                                                                  |               |  |
|   | 1/300 横 9.6 mm × 縦 2.4 mm                            | 横 80 % ~ ×縦 80 % ~                                                                                                  |               |  |
|   | 1/400 横 9.6 mm × 縦 2.4 mm                            | 横 80% ── ×縦 80% ──                                                                                                  |               |  |
|   | 1/500 横 9.6 mm × 縦 2.4 mm                            | 横 80% ~ ×縦 80% ~                                                                                                    |               |  |
|   | 1/600 横 9.6 mm × 碇 2.4 mm                            | 横 80% × 縦 80% ×                                                                                                    |               |  |
|   |                                                      |                                                                                                    |               |  |
|   | 置換対象<br>▲ 避therstand へ 同leibititiessation ような        |                                                                                                    |               |  |
|   |                                                      |                                                                                                    |               |  |
|   |                                                      | OK キャンセル                                                                                                    |               |  |
|   |                                                      |                                                                                                    |               |  |

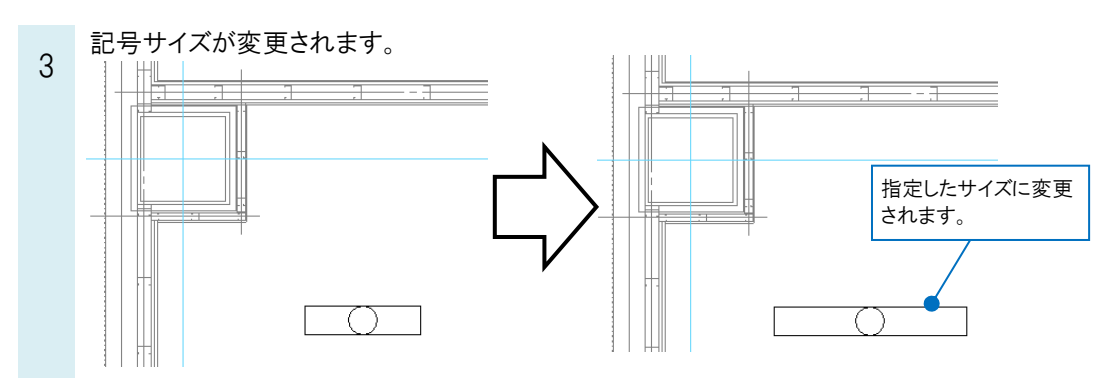

## ●補足説明

[置換対象]で「選択記号のみ」を選択すると、選択した要素のみ記号サイズを変更します。 「同じ単線記号 ID、名称」を選択すると、選択した要素と同じ単線記号 ID、名称を持つ図面上にある要素の記号サイ ズをまとめて変更します。

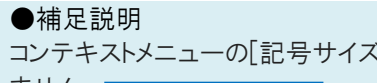

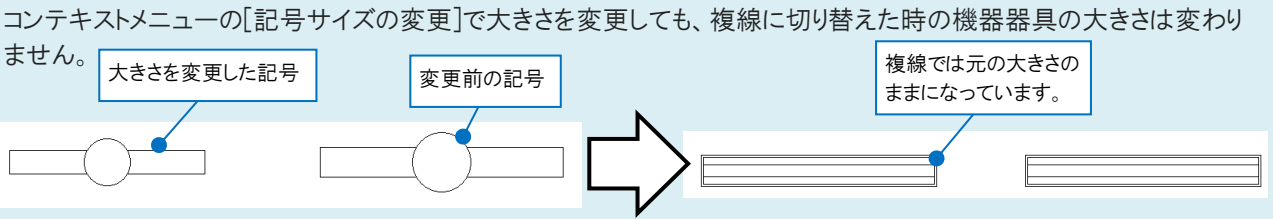

単線の機器器具をコンテキストメニューの[汎用編集]-[拡大]で変倍すると、複線の機器器具の大きさも変わります。

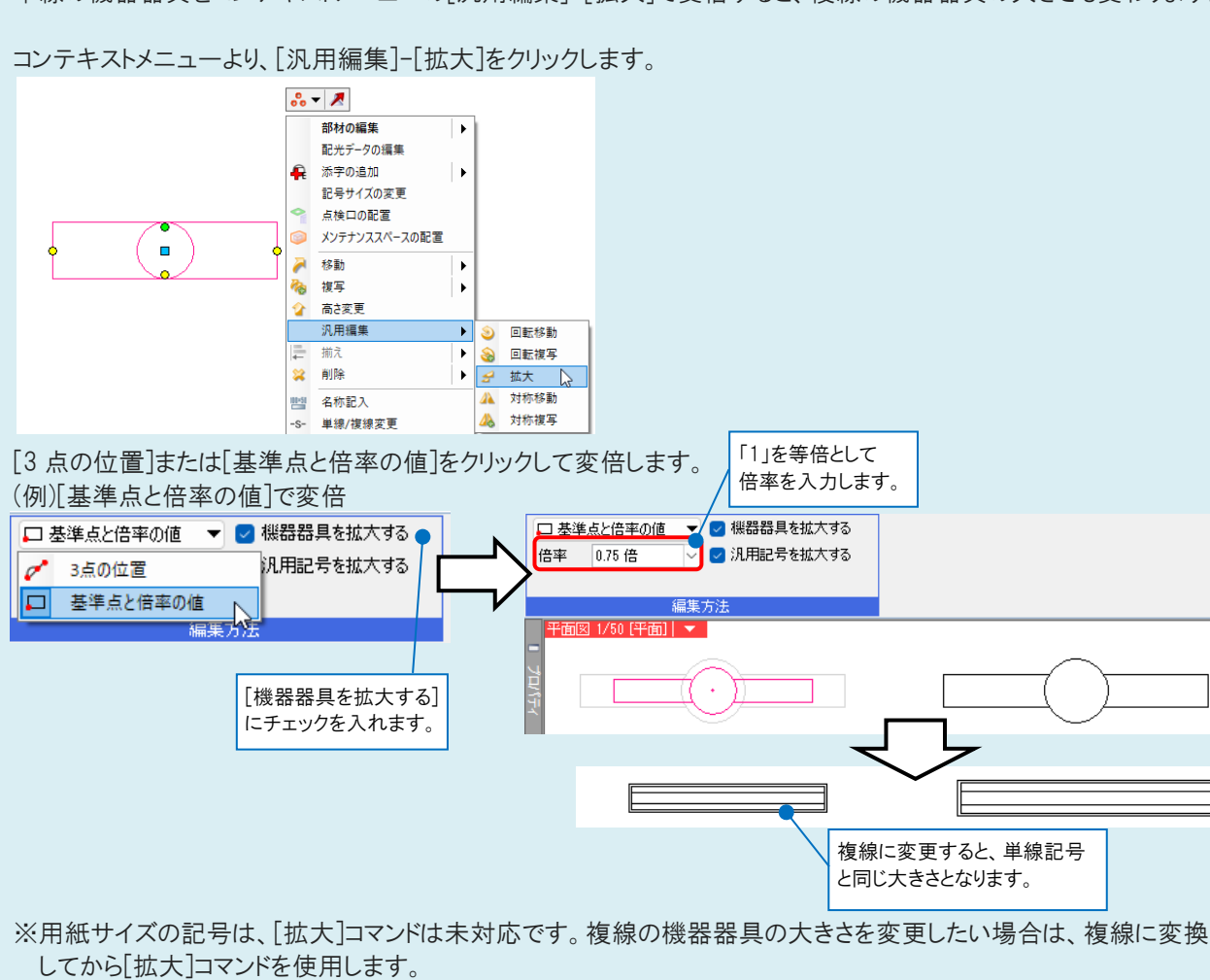